## **Employee eSign Evaluation Guide**

1. Log into the Talent Center from either your My.Astate or the direct link below:

## From your My.AState:

| <b>HR</b><br>Taleo Talent Center |
|----------------------------------|
|                                  |

Or

Talent Center Login Direct Link:

https://phe.tbe.taleo.net/phe02/ats/ews/v2/login?org=ARKASTAT2&ewsId=57

## LOGIN INFORMATION:

Login Username is your Full A-State email (<u>example@astate.edu</u>)

Password created for Taleo Talent Center (if you are uncertain of your Talent Center Password, please select "Forgot Password" as imaged below).

| Talen          | t Center                                                                                          |
|----------------|---------------------------------------------------------------------------------------------------|
| Welcome        | Please use the login and password provided to you by your Human Resources<br>Department.          |
| To<br>A-State! | Login to your Talent Center                                                                       |
|                | Password<br>Sign In                                                                               |
|                | Forgot password?                                                                                  |
|                | Privacy / Security   Terms of Use<br>Copyright ©2002-2018 Taleo Corporation. All rights reserved. |

If "Forgot Password" is selected, a new screen will appear. Please enter your Full A-State Email and click "Submit":

| Having trouble | e signing in?                                                                                                    |
|----------------|----------------------------------------------------------------------------------------------------|
|                | Password         Recovery         Sward of the former for the former former for the former for the former for the form |
|                | Copyright ©2002-2018 Taleo<br>Corporation. All rights reserved.                                                                                                    |

Within 30 minutes, you should receive an email at your A-State email address. Follow those steps to set a Password for your Taleo Talent Center. If you do not, please contact Kristin Carson at <u>khelms@astate.edu</u> or 870-972-2446.

After the Performance Manager has completed their Evaluation, it will move forward in the Approval Process

Once your Evaluation has completed the approval process, you will receive an email notification requesting your esignature. To "eSign", log back into the Taleo Talent Center and scroll down to the "My Evaluations" section. Click the red "eSign" button

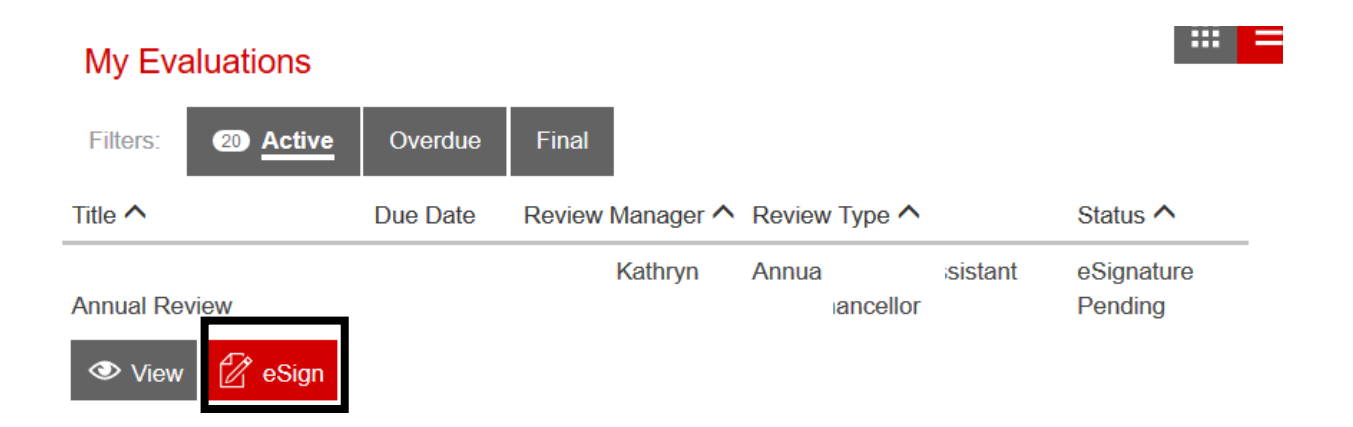

After clicking on the "eSign" button, the Performance Evaluation will open and allow comparisons to the Self-Evaluation with the Manager Evaluation. After reviewing the Performance Evaluation, please click the red "eSign Review" button (which can be found on the left-hand side at both the top and bottom of the screen, please click on either)

| eSign Review Close | Print         |                    | 200% 100% 75% 50% |   |
|--------------------|---------------|--------------------|-------------------|---|
|                    | <b>STATE</b>  |                    |                   |   |
|                    |               | ancellor Annual Re | eview             | _ |
|                    | Employee Data |                    |                   | _ |
|                    | E             | Depar              |                   |   |
|                    | Fi            | Super              |                   |   |
|                    | Lŧ            | Start c            |                   |   |
|                    |               |                    |                   |   |

After clicking "eSign Review", a pop-up box will appear, allowing any Final Comments and requiring your First Name, Last Name, Username (Full A-State Email), Password (Taleo Employee Password), and Today's Date (click the calendar icon which will take you to the current date).

| Acknowledge                                                                                                    | ement Form ×   |
|----------------------------------------------------------------------------------------------------|----------------|
| By electronically signing this document<br>it does not confirm/deny that you agree<br>with the comments contained within, it<br>implies only that you have received the<br>document. | Final_Comments |

The Manager will eSign the Evaluation. Once signed, the Performance Evaluation will be put in a Final Status and will be available under the "Final" Tab. The Evaluation will remain available for you to view under this Final tab

| Filters:             | Active | Overdue  | 1 Final          |                                       |          |
|----------------------|--------|----------|------------------|---------------------------------------|----------|
| ïtle 🔨               |        | Due Date | Review Manager ^ | Review Type ^                         | Status ^ |
| Classified<br>Review | Annual | 4/30/18  | Privett, Amy     | Annual Review Classified<br>Employees | Final    |